# Un appliance FirePOWER se bloquea después de intentar arrancarlo en el modo de usuario único

### Contenido

Introducción Síntoma Solución

# Introducción

Después de iniciar un dispositivo FirePOWER utilizando el modo de usuario único, puede que aparezca congelado. Este documento describe cómo resolver este problema.

# Síntoma

 Después de arrancar en modo de usuario único, el sistema se bloquea después de mostrar un mensaje para Fuse init (API versión 7.14).

(Previous messages are truncated)

kjournald starting. Commit interval 5 seconds EXT3-fs (sda5): mounted filesystem with writeback data mode VFS: Mounted root (ext3 filesystem) readonly on device 8:5. Freeing unused kernel memory: 488k freed Adding 1044220k swap on /dev/sda2. Priority:-1 extents:1 across:1044220k SS EXT3-fs (sda5): using internal journal EXT2-fs (sda1): warning: mounting ext3 filesystem as ext2 EXT2-fs (sda7): warning: mounting ext3 filesystem as ext2 fuse init (API version 7.14)

(no more output) Por ejemplo, aquí se muestra un resultado de un dispositivo que experimentó este problema:

COM1 - PuTTY 5 -802.10 VLAN Support v1.8 Ben Greear <greearb@candelatech.com> All bugs added by David S. Miller <davem@redhat.com> SCTP: Hash tables configured (established 65536 bind 65536) EXT3-fs: barriers not enabled kjournald starting. Commit interval 5 seconds EXT3-fs (sda5): mounted filesystem with writeback data mode VFS: Mounted root (ext3 filesystem) readonly on device 8:5. Freeing unused kernel memory: 456k freed usb 2-5: new high speed USB device using ehci\_hcd and address 2 scsi5 : usb-storage 2-5:1.0 usb 5-1: new full speed USB device using uhci\_hcd and address 2 Adding 1044220k swap on /dev/sda2. Priority:-1 extents:1 across:1044220k input: American Megatrends Inc. Virtual Keyboard and Mouse as /devices/pci0000:00/0000:00:1a.2/usb5/5-1/ 5-1:1.0/input/input2 generic-usb 0003:046B:FF10.0001: input: USB HID v1.10 Keyboard [American Megatrends Inc. Virtual Keyboar d and Mouse] on usb-0000:00:1a.2-1/input0 input: American Megatrends Inc. Virtual Keyboard and Mouse as /devices/pci0000:00/0000:00:1a.2/usb5/5-1/ 5-1:1.1/input/input3 generic-usb 0003:046B:FF10.0002: input: USB HID v1.10 Mouse [American Megatrends Inc. Virtual Keyboard a nd Mouse] on usb-0000:00:1a.2-1/input1 USB DISK MODULE PHAP PQ: 0 ANSI: 0 CCS scsi 5:0:0:0: Direct-Access sd 5:0:0:0: [sdb] 4024320 512-byte logical blocks: (2.06 GB/1.91 GiB) ad 5:0:0:0: [adb] Write Protect is off sd 5:0:0:0: [sdb] Assuming drive cache: write through sd 5:0:0:0: [sdb] Assuming drive cache: write through sdb: sdb1 ad 5:0:0:0: [adb] Assuming drive cache: write through sd 5:0:0:0: [sdb] Attached SCSI removable disk EXT3-fs (sda5): using internal journal EXT2-fs (sdal): warning: mounting ext3 filesystem as ext2 EXT2-fs (sda7): warning: mounting ext3 filesystem as ext2 fuse init (API version 7.14)

• Durante el arranque, un dispositivo FirePOWER detecta los controladores USB. Si el controlador se carga correctamente, verá mensajes similares a los siguientes:

USB Serial support registered for FTDI USB Serial Device ftdi\_sio 4-1:1.0: FTDI **USB Serial Device converter detected** usb 4-1: **Detected** FT232RLusb 4-1: Number of endpoints 2 usb 4-1: Endpoint 1 MaxPacketSize 64 usb 4-1: Endpoint 2 MaxPacketSize 64 usb 4-1: Setting MaxPacketSize 64 usb 4-1: FTDI USB Serial Device converter now attached to ttyUSB0 **Si un controlador no se carga, el sistema se cuelga y muestra el siguiente mensaje de error:** 

kernel: usb 5-1: device descriptor read/8, error -110
kernel: usb 5-1: new full speed USB device using uhci\_hcd and address 5
kernel: fuse init (API version 7.14)

### Solución

Para resolver este problema, siga estos pasos:

Paso 1: Asegúrese de que el teclado está correctamente conectado al sistema FirePOWER.

Paso 2: Utilice la consola (teclado + VGA) para conectarse al dispositivo.

Paso 3: Inicie sesión en el dispositivo e ingrese el modo experto:

> expert

Paso 4: Ejecute el siguiente script para establecer la consola en el puerto VGA.

admin@FirePOWER:~\$ sudo /usr/local/sf/bin/set\_console.sh -c tty0 Paso 5: Ingrese yes en el mensaje:

Are you sure you want to proceed? Yes/No (yes/no): **yes** 

Paso 6: Después de ejecutar el comando anterior, reinicie el dispositivo FirePOWER con los cambios para que surtan efecto.

#### admin@FirePOWER:~\$ **sudo reboot**

Paso 7: Si la secuencia de comandos set\_console.sh (en el paso 4) no puede solucionar este problema, reinicie el dispositivo e inicie en el modo de usuario único desde el mensaje de inicio. Por ejemplo, en un dispositivo que ejecuta la versión 5.2, ejecute lo siguiente en el mensaje de inicio:

#### 3D-5.2.0 console=tty0 single

Paso 8: Si ninguno de los pasos anteriores resuelve este problema, una nueva imagen sería la siguiente opción.